## 维普毕业设计(论文)管理系统使用手册(指导教师)

"指导教师"使用流程:

→→→1 登录系统

→→→2 审核论文最终稿

→→→3 审核课题信息变更

★第1步: **打开系统登录页面**:<u>https://cloud.fanyu.com/organ/lib//ybdxjx</u>,选择"学位入口"

★第2步:登录方式(账号密码登录)登录系统后,请及时绑定手机号码,便于密码的找回。

## 账号: 工号 密码: @123456

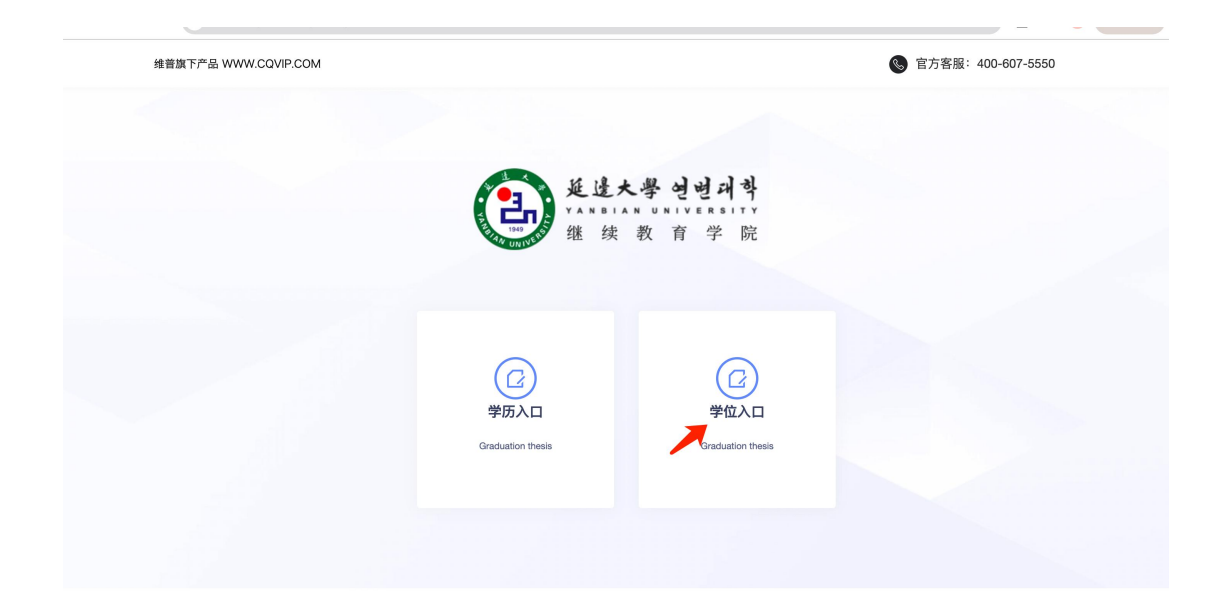

★第3步: 查看课题 选择左边菜单栏"选题管理"——点击课题、选题——点击"查 看"按钮即可跳转查看详情界面 ★第4步: 审核最终稿 选择左边菜单栏"过程管理"——点击最终稿——点击页面 "审核"按钮即可跳转审核界面(可查看下载学生检测过的论文查重报告)——选择通过或 驳回,填写审核意见——点击提交

| ☑ 消息管理 | •        | 《 合首页 最      | 终稿 ×   |        |          |      |
|--------|----------|--------------|--------|--------|----------|------|
| ■ 选题管理 | ÷        | 审核最终稿        | 查询最终稿  |        |          |      |
| @ 过程管理 | <u> </u> | 组织           | 请选择    |        | 课题名称     |      |
| 最终稿    |          | 工号/学号        |        |        | 主辅修      | 所有   |
| ④ 下载中心 | •        | 导出列表数据       | $\sim$ |        |          |      |
| ▲ 个人设置 | -        | 0 11 1 10 10 |        |        |          |      |
|        |          | 课题名称         |        | 指导教师姓名 | 指导教师工号 ≑ | 学生姓名 |
|        |          |              |        |        |          |      |
|        |          |              |        |        |          |      |

## 注意事项:

## 1、学生提交的论文最终稿已进行过系统查重,指导教师无需提交检测。

 2、★第4步:课题信息变更审核 选择左边菜单栏"选题管理"——点击"课题信息 变更"列表-点击审核按钮——即可审核学生提交的课题申请。

| ■ 选题管理 | <b>^</b> | 审核课题信息变更      | 查询课题信息   | 变更  |       |      |        |
|--------|----------|---------------|----------|-----|-------|------|--------|
| 选题     |          | 课题名称          |          |     |       | 组织   | 请选择    |
| 课题信息变更 |          | 工号/学号         |          |     |       |      |        |
| 血 过程管理 | -        | 状态            | 所有       | ▼ 更 | 多筛选条件 | Q 搜索 | Ē      |
| ④ 下载中心 | -        |               |          |     |       |      |        |
| ▲ 个人设置 | -        | <b>以</b> 批量审核 | 导出列表数据 ~ |     |       |      |        |
|        |          | 课题名称          |          |     | 指导教师姓 | 名    | 指导教师工号 |
|        |          |               |          |     |       |      |        |